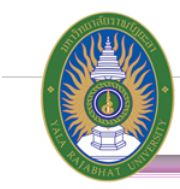

# วิธีการจัดทำรายงานขอซื้อ/จ้าง/เช่าพัสดุ ผ่านระบบ ERP

1. Login เข้าระบบ<u>จัดซื้อจัดจ้าง</u>

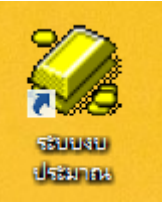

2. เข้าเมนู : บันทึกรายการ 🧢 บันทึกใบขอซื้อขอจ้าง

| แฟ้มข้อมูลหลัก <mark>บันทึกรายการ</mark> รายงาน Window |  |
|--------------------------------------------------------|--|
| 🗈 บันทึกใบขอซื้อขอจ้าง                                 |  |
|                                                        |  |
| 👯 อนุมัติใบขอซื้อขอจ้าง                                |  |
| 🕘 บันทึกใบสั่งซื้อ (สร้างเอง)                          |  |
| 🦼 บันทึกใบสั่งซื้อ (อัตโนมัติ)                         |  |
| ±∫ <sub>xy</sub> รวมใบสั่งซื้อเพื่อออกใบสั่งซื้อรวม    |  |
| มันทึกการตรวจรับสินค้า จากใบสั่งซื้อ (PO)              |  |
| 📓 บันทึกสัญญา                                          |  |
| 🔽 บันทึกการตรวจรับ สัญญา                               |  |
| 🔍 บันทึกรายการสั่งจ้าง เช่า หรือ ส่งช่อม (สร้างเอง)    |  |
| 🕰 บันทึกรายการสั่งจ้าง เช่า หรือ ส่งช่อม (อัตโนมัติ)   |  |
| ธรรมใบสั่งจ้าง เช่า หรือ ส่งช่อม                       |  |
| 🖶 บันทึกการตรวจรับสั่งจ้าง เช่า ส่งช่อม                |  |
| (?) สอบถามใบสั่งซื้อ                                   |  |
| 👦 สอบถามใบสั่งจ้าง/เช่า/ส่งช่อม                        |  |
| อี 🚵 สอบถามสัญญา                                       |  |
| 🔁 🛄 สอบถาม ใบขอซื้อ PR                                 |  |
| 🗳 🔒 ปิดใบขอซื้อขอจ้าง หลังอนุมัติ                      |  |
| 💾 属 แก้ไขการตรวจรับงวดของใบสั่งจ้าง                    |  |
|                                                        |  |
|                                                        |  |

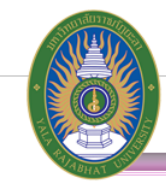

| E    | ] ระบบจัดชื่อ/จัดจ้าง ; มหาวิทยาลัยราชภัฏยะลา ; ผู้ใช้งาน : นายวิรวัฒน์ หมันหนัน - [List - PR] |                     |            |                 |                 |                                                                  |  |  |  |  |  |
|------|------------------------------------------------------------------------------------------------|---------------------|------------|-----------------|-----------------|------------------------------------------------------------------|--|--|--|--|--|
|      | 👰 แฟ้มข้อมูลหลัก บันทึกรายการ รายงาน Window                                                    |                     |            |                 |                 |                                                                  |  |  |  |  |  |
|      | List - PR                                                                                      |                     |            |                 |                 |                                                                  |  |  |  |  |  |
|      | 😹 🛅 🙀 ศันหาตามเลขที่ใบขอชื่อ/จ้าง:                                                             |                     |            |                 |                 |                                                                  |  |  |  |  |  |
|      | No.                                                                                            | เลขที่ใบขอชื่อ/จ้าง | วันที่     | เลขที่ขออนุมัติ | สถานะการอนุมัติ | เรื่อง                                                           |  |  |  |  |  |
|      |                                                                                                | PR1058020018        | 04/02/2558 | BA1058020037    | รอการอนุมัติ    | จัดชื่อวัสดุช่อมบำรุง จำนวน 9 รายการ                             |  |  |  |  |  |
|      | 2                                                                                              | PR1058020064        | 05/02/2558 | BA1058020090    | รอการอนุมัติ    | จ้างทำคู่มือปฏิบัติการ (ฟิสิกส์) จำนวน 1 รายการ                  |  |  |  |  |  |
|      | 3                                                                                              | PR1058020066        | 05/02/2558 | BA1058020102    | รอการอนุมัติ    | ชื่อวัสดุ (เกษตรศาสตร์) จำนวน 1 รายการ                           |  |  |  |  |  |
|      | 4                                                                                              | PR2058020073        | 10/02/2558 | BA2058020153    | รอการอนุมัติ    | นาซ็อรี เต๊ะกาแซ ขอซื้อวัสดุสำนักงานเพื่อใช้ในการปฏิบัติงานสำนัก |  |  |  |  |  |
|      | 5                                                                                              | PR2058020088        | 12/02/2558 | BA2058020220    | รอการอนุมัติ    | จ้างทำต่อหอแท้งค์น้ำ จำนวน 1 รายการ ตามบันที่ที่ อค.กก.18/255    |  |  |  |  |  |
|      | 6                                                                                              | PR1058020141        | 16/02/2558 | BA1058020226    | รอการอนุมัติ    | ผศ.ธนากร ปามุทา : ก่อสร้างหลังคาโค้งพร้อมเสาเหล็ก 1 งาน          |  |  |  |  |  |
|      | 7                                                                                              | PR1058020169        | 17/02/2558 | BA1058020244    | รอการอนุมัติ    | จ้างตัดชุดยาม จำนวน 1 รายการ                                     |  |  |  |  |  |
| - 11 |                                                                                                |                     |            |                 |                 | ×                                                                |  |  |  |  |  |

4. ใส่หมายเลข BA ที่ผ่านการอนุมัติของหัวหน้าส่วนราชการในส่วนของระบบ การกันงบประมาณ

เรียบร้อยแล้ว โดยต้องใส่ "BA ตามด้วยหมายเลข 10 หลัก"

| 🛇 ขอเช่า 🛇 สัญญา เลขที่อ้างอิง          |                                |                                                                        |
|-----------------------------------------|--------------------------------|------------------------------------------------------------------------|
| 🔘 เงินที่ไม่ได้จัดสรรงบ เลขที่ขออนุมัติ | .:                             |                                                                        |
| เลขที่ขออนุมัติ เส                      | ลขที่เอกสารอ้างอิงเรื่อง       |                                                                        |
| BA0158070004                            | จ้างทำป้ายไวนิล และจ้างทำชุด   | เถ้งคัดแยกมูลฝอยอันตรายโครงเหล็กพร้อมป้ายพลาสวูดเขียนข้อความรณรงค์การเ |
| BA0458010001                            | ค่าควบคุมงานก่อสร้างอาคารชุ    | จที่พัก บุคลากรมหาวิทยาลัย งวดที่ 8-26                                 |
| BA0458050002                            | ค่าก่อสร้างระบบสายล่อฟ้า จำ    | นวน 1 งาน                                                              |
| BA0458070002                            | ค่าจ้างทำเวที่ห้องประชุม 2 ห้อ | งและปรับปรุงเวที่ห้องประชุม 500 ที่นั่ง งวดที่1 งวดสุดท้าย             |
| BA0458070003                            | จ้างปรับปรุงภูมิทัศน์หน้าอาคาร | เทคโนโลยีสารสนเทศ จำนวน 1 งาน                                          |
| BA1058010002                            | เพื่อจัดชื่อวัสดุเชื้อเพลิง    |                                                                        |
| BA1058020024                            | จ้างก่อสร้างอาคารโรงเรียนสาร์  | ัตมหาวิทยาลัยราชภัฏยะลา จำนวน 1 หลัง                                   |
| BA1058020025                            | ชื่อวัสดุสำนักงาน จำนวน 14 ร   | ายการ                                                                  |
| BA1058020034                            | ค่าอาหารว่างและเครื่องดื่ม     |                                                                        |
| BA1058020056                            | เพื่อชื่อวัสดุสำนักงาน จำนวน 5 | รายการ                                                                 |
| BA1058020078                            | อาจารย์จรินรัตน์ วรวงศ์พิทักษ  | ์ ขอชื่อวัสดุ เพื่อใช้ใน                                               |
| BA1058020095                            | ขอยืมเงินทดรองจ่ายเพื่อใช้ใน   | โครงการค่ายเยาวชนพัฒนาทักษะภาษาไทย                                     |
| BA1058020096                            | ขอยืมเงินทดรองจ่ายเพื่อใช้ใน   | โครงการค่ายเยาวชนพัฒนาทักษะภาษาไทย                                     |
| BA1058020097                            | ขอยืมเงินทดรองจ่ายเพื่อดำเนิ   | นโครงการค่ายภาษาและศิลปวัฒนธรรมจ <b>ึ</b> น                            |
| BA1058020123                            | ขอยืมเงินทดรองจ่ายเพื่อใช้ใน   | โครงการอบรมทักษะภาษาอาหรับ                                             |
| BA1058020206                            | ค่าเช่าบ้านอาจารย์ชาวต่างประ   | ทศ เดือน กุมภาพันธ์                                                    |

#### 5. ระบบจะค้นหา หมายเลข BA และรายการให้อัตโนมัติ

| เลขที่ขออนุมัติ | เลขที่เอกสารอ้างอึงเรื่อง                                                                         | * |
|-----------------|---------------------------------------------------------------------------------------------------|---|
| BA0158070004    | จ้างทำป้ายไวนิล และจ้างทำชุดถังคัดแยกมูลฝอยอันตรายโครงเหล็กพร้อมป้ายพลาสวูดเขียนข้อความรณรงค์การเ | = |
| BA0458010001    | ค่าควบคุมงานก่อสร้างอาคารชุดที่พัก บุคลากรมหาวิทยาลัย งวดที่ 8-26                                 | - |
| BA0458050002    | ค่าก่อสร้างระบบสายล่อฟ้า จำนวน 1 งาน                                                              |   |
| BA0458070002    | ค่าจ้างทำเวที่ห้องประชุม 2 ห้องและปรับปรุงเวทีห้องประชุม 500 ที่นั่ง งวดที่1 งวดสุดท้าย           |   |
| BA0458070003    | จ้างปรับปรุงภูมิทัศน์หน้าอาคารเทคโนโลยีสารสนเทศ จำนวน 1 งาน                                       |   |
| BA1058010002    | เพื่อจัดชื่อวัสดุเชื้อเพลิง                                                                       |   |
| BA1058020024    | จ้างก่อสร้างอาคารโรงเรียนสาธิต มหาวิทยาลัยราชภัฏยะลา จำนวน 1 หลัง                                 |   |
| BA1058020025    | ชื่อวัสดุสำนักงาน จำนวน 14 รายการ                                                                 |   |
| BA1058020034    | ค่าอาหารว่างและเครื่องดื่ม                                                                        |   |
| BA1058020056    | เพื่อชื่อวัสดุสำนักงาน จำนวน 5 รายการ                                                             |   |
| BA1058020078    | อาจารย์จรินรัตน์ วรวงศ์พิทักษ์ ขอชื่อวัสดุ เพื่อใช้ใน                                             |   |
| BA1058020095    | ขอยืมเงินทดรองจ่ายเพื่อใช้ในโครงการค่ายเยาวชนพัฒนาทักษะภาษาไทย                                    |   |
| BA1058020096    | ขอยืมเงินทดรองจ่ายเพื่อใช้ในโครงการค่ายเยาวชนพัฒนาทักษะภาษาไทย                                    |   |
| BA1058020097    | ขอยืมเงินทดรองจ่ายเพื่อดำเนินโครงการค่ายภาษาและศิลปวัฒนธรรมจีน                                    |   |
| BA1058020123    | ขอยืมเงินทดรองจ่ายเพื่อใช้ในโครงการอบรมทักษะภาษาอาหรับ                                            |   |
| BA1058020206    | ค่าเข่าบ้านอาจารย์ชาวต่างประเทศ เดือน กุมภาพันธ์                                                  | - |
| •               | 4                                                                                                 |   |

- 6. ระบบจะแสดงรายละเอียด ด้านงบประมาณให้โดยอัตโนมัติ
  - ≻ เลือกประเภท : ขอซื้อ/ขอจ้าง/ขอเช่า/สัญญา
  - ≻ ใส่รายละเอียด : ขอซื้อขอจ้าง จำนวน รายการ
  - วิธีจัดซื้อ/จ้าง : เลือกวิธีจัดซื้อ/จ้าง โดยเป็นไปตามระเบียบสำนักนายกรัฐมนตรีว่าด้วยการ พัสดุ พ.ศ. 2535 และที่แก้ไขเพิ่มเติมให้ถูกต้อง

|          | ระบบจัดชื่อ/จัดอ้าง : มหาวิทยาลัยราชกัฏยะลา : ผู้ใช้งาน : นายวิรวัฒน์ หมันหนัน - [รายละเจียดใบขอชื่อ/ขออ้าง] |                                                                                                    |                                       |  |  |  |  |  |  |
|----------|----------------------------------------------------------------------------------------------------|----------------------------------------------------------------------------------------------------|---------------------------------------|--|--|--|--|--|--|
| R        | แฟ้มข้อมูลหลัก บันทึกเ                                                                                       | ที่กรายการ รายงาน                                                                                                |                                       |  |  |  |  |  |  |
| 1        | บขอชื่อ/ขอจ้าง                                                                                               |                                                                                                    |                                       |  |  |  |  |  |  |
|          | เลขที่ใบขอชื่อ/จ้าง:                                                                                         | าง:ประเภท: ⊘ ขอซื้อ ⊘ ขอจ้าง ⊘ ขอเช่า ⊘ สัญญา เลขที่อ้างอิง:                                                     |                                       |  |  |  |  |  |  |
|          | วันที่ขอชื่อ/จ้าง:                                                                                           | าง: 27/07/2558 ชนิดเงินงบ: 🔍 เงินงบประมาณ 🔘 เงินที่ไม่ได้จัดสรรงบ เลขที่ขออนุมัติ: BA105802002                   | .5 🔹                                  |  |  |  |  |  |  |
| 1        | หน่วยงาน:                                                                                                    | หน: เพิ่มประสิทธิภาพการบริหารจัดการกองกลาง - ยุทธศาสตร์ที่ 3 การพัฒนาองค์การ - ผู้ 💌 วิธีออกใบสั่งซื้อ: สร้างเอง | •                                     |  |  |  |  |  |  |
|          | ฝ่าย:                                                                                                    | iย: สำนักงานอธิการบดี - กองกลาง 🔹 ปึงบประ                                                                        | มาณ: 2558                             |  |  |  |  |  |  |
|          | เรื่อง:                                                                                                    | วง: ชื่อวัสดุสำนักงาน จำนวน 14 รายการ                                                                            |                                       |  |  |  |  |  |  |
|          |                                                                                                    |                                                                                                    |                                       |  |  |  |  |  |  |
|          | เรยน:                                                                                                    | <u>มน:</u> อธการบคมหาวทยาลยราชภฏยะลา                                                                             | <b>_</b>                              |  |  |  |  |  |  |
|          | ດວຍ:                                                                                                    | 11010                                                                                                    | <b>•</b>                              |  |  |  |  |  |  |
|          | รายละเอียด:                                                                                                  | JO:                                                                                                    |                                       |  |  |  |  |  |  |
|          |                                                                                                    |                                                                                                    |                                       |  |  |  |  |  |  |
|          | วิธีจัดซื้อ/จ้าง:                                                                                            | 241                                                                                                    |                                       |  |  |  |  |  |  |
|          | เนื่องจาก:                                                                                                   | n:                                                                                                    |                                       |  |  |  |  |  |  |
|          | ข้อมอ 3 มิติ                                                                                                 | เลขที่ใบสังขาย                                                                                                   | Pr No                                 |  |  |  |  |  |  |
|          | มิติ1:                                                                                                    | ก็1: งบประมาณแผ่นดิน                                                                                             |                                       |  |  |  |  |  |  |
|          | มิติ2:                                                                                                    | มิดี2: ส่านักงานอธิการบดี - กองกลาง                                                                              |                                       |  |  |  |  |  |  |
|          | ມີທີ3:                                                                                                    | ส3: เพิ่มประสิทธิภาพการบริหารจัดการกองกลาง - ยุทธศาสตร์ที่ 3 การพัฒนาองค์การ - ผู้สำเร็ 🛛 🙀                      |                                       |  |  |  |  |  |  |
|          | 0201031101                                                                                                   | เพิ่มประสิทธิภาพการบริหารจัดการกองกลาง - ยุทธศาสตร์ที่ 3 การพัฒนาองค์การ - ผู้สำเร็                              |                                       |  |  |  |  |  |  |
|          | វេទ្ធរាល័រ                                                                                                   | ช่ะ ∣คาวิสดุ-เงินงบประมาณ ๔ ๓๓                                                                                   | check                                 |  |  |  |  |  |  |
| 9        | <u>รายละเอียด สินค้า/บ</u> ร                                                                                 | (บริการ ดังราคากลาง สีวนลด: 0.0                                                                                  | 0 % ดึงรายการสินค้าขาดส่ง จากใบสังขาย |  |  |  |  |  |  |
|          | รทัสทรัพย์สินถาว                                                                                             | รที่สี-ซือสนค้า จำนวน หน่วยนับ ราคา/หน่วย ราคากลาง/หน่วย ส่วนลด<br>สาวรที่ช่อม รายละเอียด                        | VAT(%) จำนวนเงินVAT ยอดรวมก่อนVAT     |  |  |  |  |  |  |
| <b>*</b> | 1                                                                                                    |                                                                                                    | 0.00                                  |  |  |  |  |  |  |
|          |                                                                                                    |                                                                                                    |                                       |  |  |  |  |  |  |
|          |                                                                                                    |                                                                                                    |                                       |  |  |  |  |  |  |
|          |                                                                                                    |                                                                                                    |                                       |  |  |  |  |  |  |
|          |                                                                                                    |                                                                                                    |                                       |  |  |  |  |  |  |
|          |                                                                                                    |                                                                                                    |                                       |  |  |  |  |  |  |
|          |                                                                                                    |                                                                                                    |                                       |  |  |  |  |  |  |
|          |                                                                                                    |                                                                                                    |                                       |  |  |  |  |  |  |
|          |                                                                                                    |                                                                                                    |                                       |  |  |  |  |  |  |
|          |                                                                                                    |                                                                                                    |                                       |  |  |  |  |  |  |
|          |                                                                                                    | 5331: 0.00                                                                                                    | 0.00 0.00                             |  |  |  |  |  |  |
|          |                                                                                                    |                                                                                                    | รวมทงสน: 0.00                         |  |  |  |  |  |  |

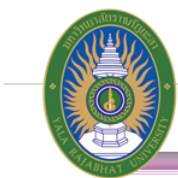

9.

7. กรณีซื้อ : การค้นหารายการสินค้า สามารถค้นหาจาก รหัสสินค้า หรือ ชื่อสินค้า โดยการกด 🔳

| 5        | ้ายละ | ะเอียด สินค้า/บริการ |   |       |          |        | ดึงราคา | ากลาง | ส่วนลด:   | 0.     | .00 <mark>%</mark> | ดึงรายการสินค้าร | ขาดส่ง จากใบสั่งขาย |
|----------|-------|----------------------|---|-------|----------|--------|---------|-------|-----------|--------|--------------------|------------------|---------------------|
|          |       | รทัส - ชื่อสินค้า    |   | สำนวน | หน่วยนับ | ราคา   | า/หน่วย | ราคาก | ลาง/หน่วย | ส่วนลด | VAT(               | %)ส่านวนเงินVAT  | ยอดรวมก่อนVAT       |
|          | L     | รหสทรพยสนถาวรทชอม    |   |       | 51       | ພລະເອເ | ଏର 🌐    | _     |           |        | _                  |                  |                     |
| <b>*</b> | 1     |                      | 2 |       | -        |        |         |       |           |        |                    |                  | 0.00                |
|          |       |                      |   |       |          |        |         |       |           |        |                    |                  |                     |
|          |       |                      |   |       |          |        |         |       |           |        |                    |                  |                     |
|          |       |                      |   |       |          |        |         |       |           |        |                    |                  |                     |
|          |       |                      |   |       |          |        |         |       |           |        |                    |                  |                     |
|          |       |                      |   |       |          |        |         |       |           |        |                    |                  |                     |
|          |       |                      |   |       |          |        |         |       |           |        |                    |                  |                     |
|          |       |                      |   |       |          |        |         |       |           |        |                    |                  |                     |
|          |       |                      |   |       |          |        |         |       |           |        |                    |                  |                     |
|          |       |                      |   |       |          |        |         |       |           |        |                    |                  |                     |
|          |       |                      |   |       |          |        |         |       |           |        |                    |                  |                     |
|          |       |                      |   |       |          |        |         |       | รวม:      | 0.     | 00                 | 0.00             | 0.00                |
|          |       |                      |   |       |          |        |         |       |           |        |                    | รวมทั้งสิ้น:     | 0.00                |
|          | •     |                      |   |       |          |        |         |       |           |        |                    |                  | 4                   |

8. ค้นหาชื่อผลิตภัณฑ์ หรือ รหัสผลิตภัณฑ์ โดยใช้ 🜌 ในการค้นหา และใช้ 💷 ในการเลือกรายการ

| PO Produ  | ct lookup                      |              |               | - | 23         |
|-----------|--------------------------------|--------------|---------------|---|------------|
| PO Produ  | ct lookup<br>ค้นหาตาม ชื่อผลิเ | ตภัณฑ์:      |               |   |            |
| * 2       | รทัสผลิตภัณฑ์                  |              | ชื่อผลิตภัณฑ์ |   | ราคา/หน่วย |
|           |                                |              |               |   |            |
|           |                                |              |               |   |            |
|           |                                |              |               |   |            |
|           |                                |              |               |   |            |
|           |                                |              |               |   |            |
|           |                                |              |               |   |            |
|           |                                |              |               |   |            |
|           |                                |              |               |   |            |
|           |                                |              |               |   |            |
|           |                                |              |               |   |            |
| •         |                                |              |               |   | ÷          |
| อย่าง การ | <u>เ</u> ค้นหา                 |              |               |   |            |
| a         | ค้นหาตาม ชื่อผลิต              | ภัณฑ์: ปากกา |               |   |            |

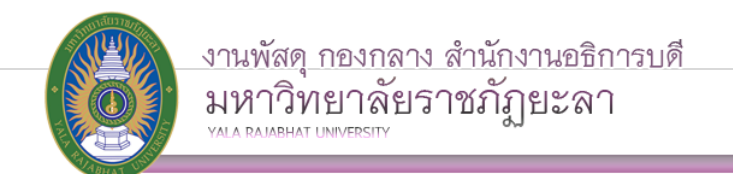

10. กรณีจ้าง : สามารถพิมพ์รายการจ้างลงในบรรทัดรายการได้เลย

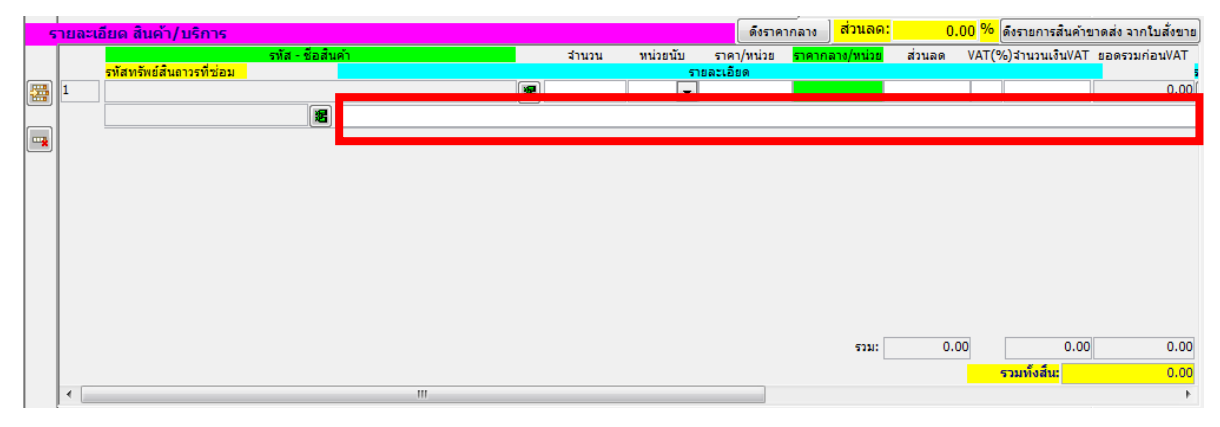

11. พร้อมใส่จำนวน และหน่วยนับของรายการแต่ละรายการ ให้ครบถ้วน

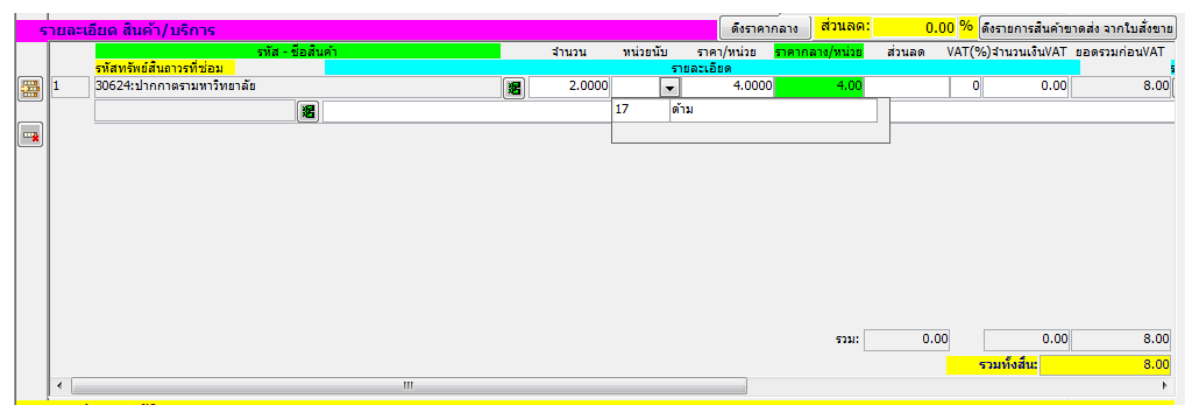

12. เลื่อนรายการด้านหลังสินค้า เพื่อการเลือกรายการร้านค้าที่ต้องการสั่งซื้อ

| , Suppl               | lier lookup |                                    |                                    | 23     |  |  |  |  |
|-----------------------|-------------|------------------------------------|------------------------------------|--------|--|--|--|--|
| Suppli                | er lookup   |                                    |                                    |        |  |  |  |  |
| 🕎 ค้นหาตามCode: 📝 🔝 🚺 |             |                                    |                                    |        |  |  |  |  |
|                       | รหัส        | ผู้ขาย                             | សូ័ពិលព់ឯ                          | ป_     |  |  |  |  |
| 1                     | 9000421950  | ดีแทค ไตรเน็ด จำกัด                |                                    |        |  |  |  |  |
| 2                     | 9000421946  | ทีโอที จำกัด (มหาชน)               |                                    | T      |  |  |  |  |
| 3                     | 9000421947  | ไปรษณีย์ไทย จำกัด                  |                                    |        |  |  |  |  |
| 4                     | 9000421949  | หาดใหญ่อิเลคทรอนิคส์ จำกัด         |                                    | T      |  |  |  |  |
| 5                     | 00046       | B-Pho Art                          | ร้าน B-Pho Art                     | 2      |  |  |  |  |
| 6                     | 00169       | C.N. ยะลาสเตเดียม                  | นายอุสมาน ยะหริ่ง                  | 2      |  |  |  |  |
| 7                     | 00009       | Chic Channel                       |                                    |        |  |  |  |  |
| 8                     | 00047       | City Print                         | ร้าน City Print                    | 2      |  |  |  |  |
| 9                     | 00201       | MIRAGE MALL www.mirageillusion.com | MIRAGE MALL www.mirageillusion.com | 2      |  |  |  |  |
| 10                    | 00045       | YSP ดีไซน์                         | ร้าน YSP ดีไชน์                    | 2      |  |  |  |  |
| 11                    | 00109       | กฤษฎา เจ๊ะหนิ                      | นาย กฤษฎา เจ๊ะหนิ                  | 2      |  |  |  |  |
| 12                    | 00152       | กานต์รวีวิท หะระดี                 | นายกานต์รวีวิท หะระดี              | 2      |  |  |  |  |
| 13                    | 9000421948  | การประปาเทศบาลนครยะลา              |                                    |        |  |  |  |  |
| 14                    | 9000421945  | การไฟฟ้าส่วนภูมิภาคจังหวัดยะลา     |                                    |        |  |  |  |  |
| 15                    | 00184       | กิตตินันท์ ปาแต                    | นายกิตตินันท์ ปาแต                 | 2      |  |  |  |  |
| 16                    | 00111       | กิพลี แยกาจิ                       | นายกิพลี แยกาจิ                    | 2      |  |  |  |  |
| •                     |             | m                                  |                                    | +<br>+ |  |  |  |  |

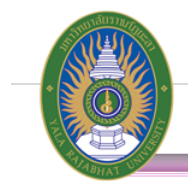

## 13. เลือกรายละเอียดต่างๆของรายการ ให้ครบถ้วน

| สถานะ/การอนุมัติ |                               |                                |                      |                  |       |      |  |  |  |
|------------------|-------------------------------|--------------------------------|----------------------|------------------|-------|------|--|--|--|
|                  | วงเงินขอชื่อ/ขอจ้าง คงเหลือ:  | 45.00                          | update วงเงินคงเหลือ | ราคารวมก่อน VAT: |       | 8.00 |  |  |  |
|                  | เงินงบประมาณ 2 ปี:            |                                |                      | ส่วนลด:          |       | 0.00 |  |  |  |
|                  | ราคากลาง:                     | 0.00                           |                      | VAT:             |       | 0.00 |  |  |  |
|                  | ราคาจริง:                     | 8.00                           |                      | ราคาแนะนำ:       |       | 8.00 |  |  |  |
|                  | สถานะใบขอซื้อ/ขอจ้าง:         | ปกติ (ยังไม่ออกใบสั่งซื้อ/สั่ง | จ้าง)                | ◄ ส่งมอบภายใน:   | 0 วัน |      |  |  |  |
|                  | เหตุผลที่ปิดใบขอชื่อ:         |                                |                      |                  |       |      |  |  |  |
|                  | เหตุผลและความจำเป็น:          | •                              |                      |                  |       |      |  |  |  |
|                  | ชุดการลงนาม:                  |                                |                      | •                |       |      |  |  |  |
|                  | หมายเหตุ:                     |                                |                      |                  |       |      |  |  |  |
|                  | หมายเหตุการชื่อ:              |                                |                      |                  |       |      |  |  |  |
|                  | * ผู้ขอจัดชื่อ/จัดจ่าง:       | วีรวัฒน์ หมันหนัน              |                      |                  |       | •    |  |  |  |
|                  | ผู้ออกใบขอซื้อ/ขอจ้าง:        | วีรวัฒน์ หมันหนัน              |                      |                  |       | •    |  |  |  |
|                  | ตำแหน่งผู้ออกใบขอซื้อ/ขอจ้าง: |                                |                      |                  |       |      |  |  |  |
|                  | เสนอ:                         | อธิการบดีมหาวิทยาลัยราชภัฏ     | ยะลา                 |                  |       | •    |  |  |  |

## ➤ เหตุผลและความจำเป็นเลือกให้ตรงกับการที่ต้องการไปจัดซื้อจัดจ้าง

| 100002                | ชื่อวัสดุเพื่อใช้ในสำนักงาน                     |
|-----------------------|-------------------------------------------------|
| 10003                 | จ้างทำของเพื่อใช้ในการเรียนการสอน               |
| 10004                 | จ้างทำของเพื่อใช้ในสำนักงาน                     |
| 10008                 | เพื่อเพิ่มประสิทธิภาพการจัดการศึกษาของหลักสูตรเ |
| 100010                | เพื่อให้ครุภัณฑ์อยู่ในสภาพพร้อมใช้งาน           |
| 100011                | เพื่อเพิ่มประสิทธิภาพในการทำงาน                 |
| 1000092               | ชื่อวัสดุเพื่อใช้ในโครงการ                      |
| 10007                 | ชื่อวัสดุเพื่อใช้ในการเรียนการสอน               |
| 100009                | ใช้ในการดำเนินกิจกรรมตามโครงการ                 |
| 10005                 | จ้างทำของเพื่อใช้ในการปฏิบัติงานของสำนักงานคณ   |
| 100092                | เพื่อใช้ในกิจกรรมพัฒนานักศึกษาของคณะวิทยการ     |
| 100012                | เพื่อใช้ในห้องปฏิบัติการทางวิทยาศาสตร์          |
| 10006                 | เพื่อเพิ่มประสิทธิภาพการจัดการเรียนการสอนในสาข  |
| <ul> <li>■</li> </ul> | 4                                               |

### ≽ ชุดการลงนาม

| รหัส  | ชื่อชุดการลงนาม                                 | สำนวนการลงนาม | * |
|-------|-------------------------------------------------|---------------|---|
| AE001 | ใบสำคัญตั้งลูกหนึ่เงินยืมทดรอง                  | 4             |   |
| AE002 | ใบสำคัญล้างลูกหนึ่เงินยิมทดรอง                  | 4.1           |   |
| AE003 | ใบสำคัญตั้งลูกหนึ่เงินยืมทดรอง(อ.สมศักดิ์)      | 4.1           |   |
| AE004 | ใบสำคัญตั้งลูกหนึ่เงินยิมทดลอง(อาจารย์อับดุลรอ: | 4.1           | Ξ |
| AE005 | ใบสำคัญตั้งลูกหนึ่เงินยืมทดลอง (น.สประจวบ,อธิก  | 4.1           |   |
| AE006 | ใบสำคัญตั้งลูกหนึ่เงินยืมทดรอง(อ.ศิริชัย)       | 4.1           |   |
| AX001 | ใบสำคัญตั้งลูกหนึ่เงินแผ่นดิน                   | 3             |   |
| BA001 | ขอกันงบประมาณ กรณีผ่านจัดชื่อจัดจ้าง            | 2             | _ |
| BA010 | ขอกันงบประมาณ กรณีไม่ผ่านจัดชื่อจัดจ้าง         | 3             |   |
| CV001 | ใบสำคัญจ่าย                                     | 5             |   |
| CV002 | ใบสำคัญจ่าย (วงเงินตั้งแต่ 500,000 บาท ขึ้นไป)  | 5             |   |
| CV003 | ใบสำคัญจ่าย (น.ส.ประจวบรักษาราชการแทนหัวหา      | 5             |   |
| CV010 | ใบสำคัญจ่ายไม่เกิน 5,000 บาท                    | 3             |   |
| CV020 | ใบสำคัญจ่ายเงินยืมทดรอง                         | 3             |   |
| CV021 | ใบสำคัญจ่ายเงินยืมทดรอง (น.ส.ประจวบ)            | 3             | Ŧ |

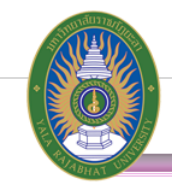

14. เลือกกรรมการตรวจรับพัสดุตามระเบียบ

ไม่เกิน 10,000 บาท ให้เลือกเป็น กรรมการตรวจรับพัสดุ โดยให้เลือกกรรมการเพียง 1 คน เกิน 10,000 บาทให้เลือกเป็น คณะกรรมการตรวจรับพัสดุ โดยให้เลือกกรรมการ 3 คน

คนที่ 1 เป็น ประธานกรรมการ

คนที่ 2 เป็น กรรมการ

คนที่ 3 เป็น กรรมการและเลขานุการ

| 5        | รายชื่อคณะกรรมการ                     |                     |   |           |                   |   |                     |  |  |  |  |
|----------|---------------------------------------|---------------------|---|-----------|-------------------|---|---------------------|--|--|--|--|
|          | ประเภทคณะกรรมการ: กรรมการตรวจรับพัสดุ |                     |   |           |                   |   |                     |  |  |  |  |
|          | ที                                    | ประเภทคณะกรรมการ    | i | ล่าดับที่ | รายชื่อคณะกรรมการ |   | ตำแหน่งในคณะกรรมการ |  |  |  |  |
|          | 1                                     | กรรมการตรวจรับพัสดุ | • | 1         |                   | 2 | •                   |  |  |  |  |
| <b>2</b> | 2                                     | กรรมการตรวจรับพัสดุ | - | 2         |                   | 2 | •                   |  |  |  |  |
|          | 3                                     | กรรมการตรวจรับพัสดุ | - | 3         |                   | 2 | •                   |  |  |  |  |
|          |                                       |                     | _ |           |                   |   |                     |  |  |  |  |
| P        |                                       |                     |   |           |                   |   |                     |  |  |  |  |
|          |                                       |                     |   |           |                   |   |                     |  |  |  |  |
|          |                                       |                     |   |           |                   |   |                     |  |  |  |  |
|          |                                       |                     |   |           |                   |   |                     |  |  |  |  |
|          |                                       |                     |   |           |                   |   |                     |  |  |  |  |
|          |                                       |                     |   |           |                   |   |                     |  |  |  |  |

15. กดบันทึกรายการจัดซื้อจัดจ้างและกดเมนู 💷 เพื่อแสดงรายการขอซื้อขอจ้างพร้อมตรวจสอบ

รายละเอียดและลงนาม ก่อนนำส่งสำนักงานพัสดุ

|                                                                                    | ม<br>ราย                              | หาวิทยาลัยราชภัฏยะล<br>เงานขอชื้อ/จ้าง/เช่าพัส<br>งบประมาณแผ่นดิน | า <sub>เลขา</sub><br>สดุ         | ที่รับ/<br>ส่งเบิก                                      | ñ                     | เที<br>/              |
|------------------------------------------------------------------------------------|---------------------------------------|-------------------------------------------------------------------|----------------------------------|---------------------------------------------------------|-----------------------|-----------------------|
|                                                                                    |                                       | ເລຍ                                                               | ที่ใบขอชื่อ                      | ı/จ้าง/เช่า: P                                          | R1058020              | 0066                  |
| หน่วยงาน คณะวิทยาศาสตร์เทคโนโลยีและการเกษตร - คณะวิทยาศาสต<br>เทคโนโลยีและการเกษตร |                                       | ษตร - คณะวิทยาศาสตร์                                              | ร์ เลขที่อ้างอิง: BA1058020102   |                                                         |                       |                       |
|                                                                                    |                                       |                                                                   | <b>วันที่</b> 05 กุมภาพันธ์ 2558 |                                                         |                       |                       |
| เรื่อง ชื่อวัสดุ (เกษตรศา                                                          | าสตร์) จำนวน 1 รายกา                  | 5                                                                 |                                  |                                                         |                       |                       |
| เรียน อธิการบดีมหาวิทย                                                             | ยาลัยราชภัฏยะลา                       |                                                                   |                                  |                                                         |                       |                       |
| เพื่อโปรดพิจารณา                                                                   | าอนุมัติให้ชื่อ/จ้าง/เช่า             | พร้อมอนุมัติงบประมาณตาม                                           | BA ที่อ้าง                       | ถึง                                                     |                       |                       |
| เหตุผลที่ต้องชื่อ/จ้าง/เช่าวิธี<br>ชื่อ/จ้าง/เช่า<br>สาดับที่                      | น้.มูลค่าการจัดชื่อ/จัดจ้าง<br>       | ไม่เกิน 100,000 บาท<br>รใช้พัสดุ 0 วัน                            | สำนวน                            | ราคา/หน่วย                                              | ส่วนอด                | รวมก่อนไ              |
| 9000.3261.37 ร้านP                                                                 | รายการ<br>C ธรกิจ                     |                                                                   | *****                            | зинуназа                                                | N 7 LINDI             | 374110 477            |
| 1 30038:หน้าดินร่วน                                                                |                                       |                                                                   | 5คันรถ                           | 1,600.00                                                |                       | 8,000.0               |
|                                                                                    |                                       |                                                                   | 5                                | วมทั้งสิ้น ก่อนVAT                                      | :                     | 8,000.0               |
|                                                                                    |                                       |                                                                   |                                  |                                                         |                       | -/                    |
|                                                                                    |                                       |                                                                   | สาขาวมเสียงร                     | รวมส่วนลด<br>รวมส่วนลด                                  | 1:<br>                | 0.0                   |
|                                                                                    | (แปดพันบาทถัวน)                       |                                                                   | ี่ จำนวนเงินภ<br>จำ              | รวมส่วนลด<br>กษัมูลค่าเพิ่ม VAT<br>กนวนเงินรวมทั้งสิ่น  | e<br>3:<br>e          | 0.0<br>0.0<br>8,000.0 |
| <u>กรรมการตรวจรับหัสด</u><br>1 นางสาวจันทนา อ่<br>(1) ผู้จัดทำ                     | (แปดพันบาทล่วน)<br>มีชัยชนะ<br>(ผู้รั | กรรมการ<br>(2) ผู้ขอชื้อเจ้างเช่า<br>ับผิดชอบโครงการเกิจกรรม)     | จำนวนเงินภ<br>จำ                 | รวมส่วนลด<br>เาษิมูลค่าเพิ่ม VA1<br>เนวนเงินรวมทั้งสิ่า | ።<br>::<br>(3) ครวจสอ | 0.0<br>0.0<br>8,000.0 |